## eduroam 接続手順(Windows10)

(1) ダウンロードしたファイル (eduroam\_setup.zip) を解凍(展開) してください。
 eduroam 用設定ファイル: <u>eduroam\_setup.zip</u>

(2) 解凍(展開)した「eduroam\_setup」フォルダ内にある「eduroam\_setup.bat」ファ イル

| をダブルク | リックしてください。                                                                                                    |       |
|-------|----------------------------------------------------------------------------------------------------|-------|
|       | 📑   📝 📑 =   eduroam_setup                                                                                                    | – 🗆 X |
|       | ファイル ホーム 共有 表示                                                                                                    | ~ 📀   |
|       | $\leftarrow$ $\rightarrow$ $\checkmark$ $\uparrow$ $\Box$ $\rightarrow$ eduroam_setup $\checkmark$ $\circlearrowright$                                      | م     |
|       | <ul> <li>★ 91/90 P70セス</li> <li>■ デスクトップ</li> <li>★ 972/0-ド</li> <li>※ ドオユメント</li> <li>■ ピクチャ</li> <li>★ OneDrive</li> <li>■ PC</li> <li>★ ホトワーク</li> </ul> |       |
|       | 2 個の項目                                                                                                    | 8==   |

(3) 手順(2) 実行後、以下の画面が表示されたら、画面上の表示が「プロファイル eduroam がインターフェイス Wi-Fi に追加されます。」となっていることを確認し、キーボード の「Enter キー」を押下し、コマンドプロンプト(黒い)画面を終了させてください。

| C:¥Windows¥system32¥cmd.exe                                   | _ | × |
|---------------------------------------------------------------|---|---|
| プロファイル eduroam がインターフェイス Wi-Fi に追加されます。<br>続行するには何かキーを押してください |   | ^ |
|                                                               |   |   |
|                                                               |   |   |
|                                                               |   |   |
|                                                               |   |   |
|                                                               |   |   |
|                                                               |   |   |
|                                                               |   |   |
|                                                               |   |   |
|                                                               |   |   |
|                                                               |   | J |

(4) デスクトップ画面から、「無線アイコン」-「eduroam」-「接続」の順にクリックして ください。

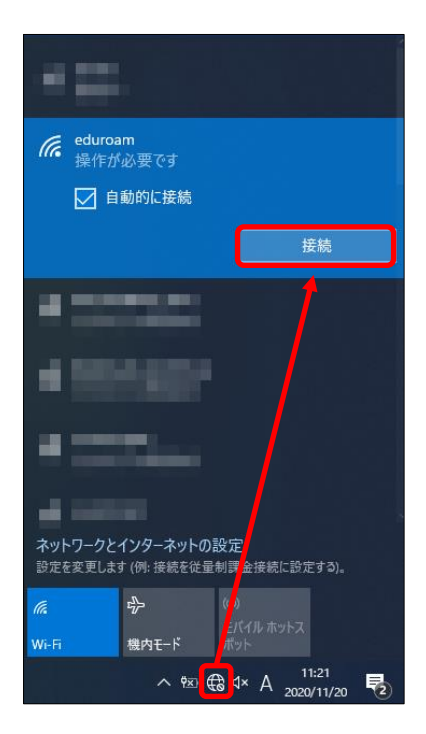

(5)「eduroamJP 認証連携 ID サービス」で取得したアカウント(「eduroam-ID」と 「パスワード」)を入力し、「OK」ボタンをクリックしてください。

| eduro                      | oam-ID (例)  |                             |   |  |  |
|----------------------------|-------------|-----------------------------|---|--|--|
| edı                        | uroam-ID:** | ******@ehime-u.f.eduroam.jp |   |  |  |
| ※「*******」の部分には任意の文字等が入ります |             |                             |   |  |  |
|                            |             | Windows セキュリティ<br>サインイン     | × |  |  |
|                            |             |                             |   |  |  |
|                            |             |                             |   |  |  |

ОК

キャンセル

(6) 以下の画面が表示されたら、「接続」ボタンをクリックしてください。

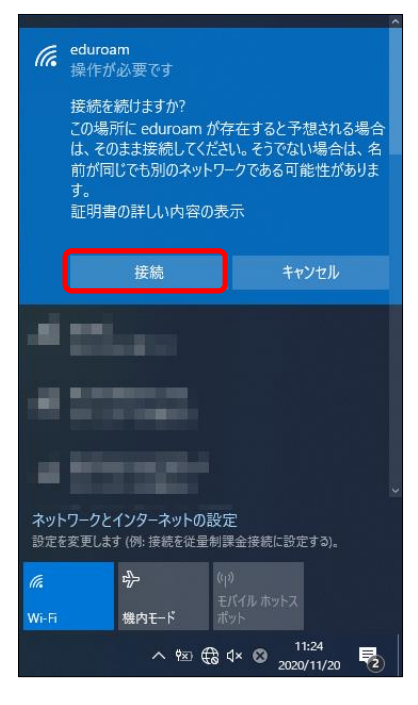

(7)「eduroam」が「接続済み」となっていることを確認してください。

| eduroam<br>接続済み、<br>プロパティ |                             |                         |                   |  |  |  |  |
|---------------------------|-----------------------------|-------------------------|-------------------|--|--|--|--|
|                           |                             |                         | 切断                |  |  |  |  |
| - 22                      |                             |                         |                   |  |  |  |  |
|                           |                             |                         |                   |  |  |  |  |
| -125                      |                             |                         |                   |  |  |  |  |
| - 22                      |                             |                         |                   |  |  |  |  |
|                           |                             | M.C                     |                   |  |  |  |  |
| 設定を変更しま                   | 1 ノフラー 不ツトのi<br>す (例: 接続を従量 | 改正<br>制課金接続に設           | 定する)。             |  |  |  |  |
| <i>III.</i><br>Wi-Fi      | 学                           | (り)<br>モバイル ホットス<br>ポット |                   |  |  |  |  |
|                           | ^ ¶⊠ /                      | € d× ⊗ <sub>202</sub>   | 11:25<br>10/11/20 |  |  |  |  |

以上で、「eduroam」の接続設定は完了です。

上記(2)の手順において、上手くいかない場合は、「eduroam \_setup.bat」ファイルを右 クリックし、「管理者として実行」から作業を行ってください。

※ 以下の「ユーザアカウント制御」の画面で、「ユーザ ID」と「パスワード」の入力を求められた場合は、 設定しているパソコンの管理者権限のあるユーザの「ユーザ名」と「パスワード」を入力してください。

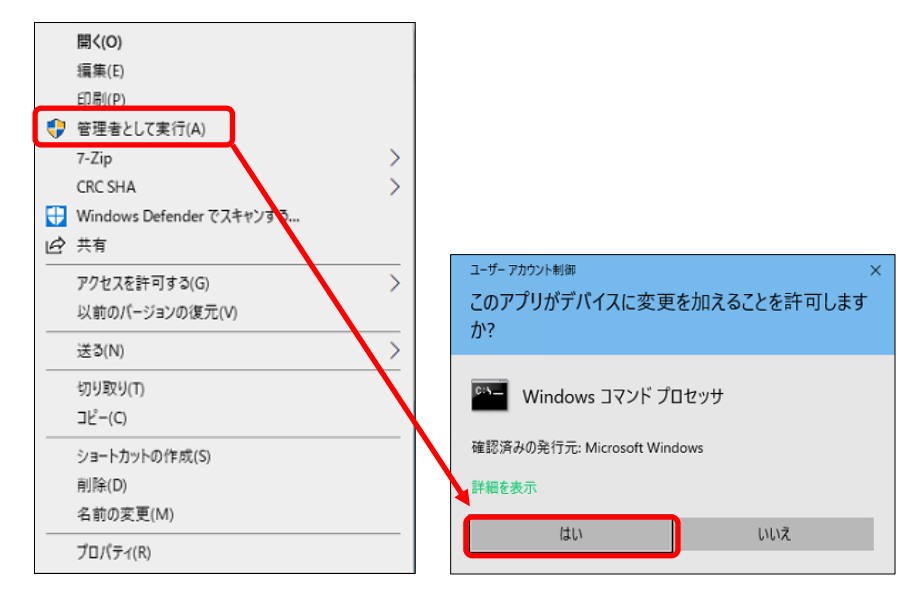